۲

2. blikat

6. režim

5. Tlačítko nahoru

# ZÍSKEJTE VĚDĚNÍ KAMER 7. LCD obrazovka

- 1. Tlačítko spouště 3. objektiv 4. Řemínek
- 8. dolů / blikat 9. Napájení / Jídelní lístek 10 USB konektor
  - 11. Přihrádka na baterie
  - 12. Otvor pro stativ

# BATTERIE

- 1. Ujistěte se, že je fotoaparát vypnutý 2. Pomocí šroubováku otevřete dvířka baterie umístěná pod jednotkou.
- 3. Vložte 2 x 1,5A baterie typu AAA / LR03 === (není v ceně).
- 4. Zavřete přihrádku na baterie a utáhněte šroub.

FUNKCE A REŽIMY

# Zapněte / vypněte napájení

- 1. Stiskněte tlačítko napájení, dokud se neobjeví úvodní obrazovka.
- 2. Fotoaparát vypnete opětovným stisknutím po dobu nejméně 3 sekund.

### Jídelní lístek

Stisknutím tlačítka Režim přejděte do nabídky, stisknutím šipek vyberte požadovaný režim a stisknutím tlačítka potvrzení (OK) potvrďte svou volbu. Stisknutím tlačítka Režim se můžete vždy vrátit k předchozímu kroku.

#### Režim záznamu

- 1. Když jste v režimu videa, můžete vidět ikonu 🎬 na obrazovce.
- 2. Stisknutím tlačítka spouště spusťte nahrávání. Délka záznamu se zobrazuje v pravém horním rohu LCD obrazovky.

3. Opětovným stisknutím tlačítka spouště zastavíte nahrávání a automaticky uložíte video ve formátu AVI.

#### Foto režim

DJ136series

 Když jste v režimu fotografie, můžete vidět ikonu in na obrazovce.
Stisknutím tlačítka spouště pořídíte fotografii. Na displeji se zobrazí počet fotografií, které lze ještě uložit

3. Můžete si vybrat mezi 6 digitálními fotorámečky a přizpůsobit své fotografie stisknutím šipek doprava / doleva.

#### Režim přehrávání

1. Chcete-li se podívat na pořízené snímky a videa, vyberte v nabídce režim přehrávání

2. Stisknutím šipek nahoru / dolů nebo doprava / doleva zobrazte fotografie

3. Chcete-li vymazat obrázky nebo videa, stiskněte jednou tlačítko napájení a zadejte možnosti "vymazat".

# Stažení fotografií

nebo videa jeden po druhém.

- 1. Připojte dodaný kabel USB k fotoaparátu a portu USB počítače. 2. Zapni foťák. Po připojení k internetu se na obrazovce objeví "Mass
- storage"počítač byl úspěšně dokončen.
- 3. Poklepejte na zástupce "MAGIX Photo Manager 10". Fotografie pořízené pomocífotoaparát se automaticky zobrazí na domovské obrazovce.
- 4. V hlavní nabídce stiskněte tlačítko "Import" (vlevo).
- 5. Obrázky můžete zkopírovat a vložit do libovolného adresáře.

IM Code: DJ136series\_CZ\_IM1319

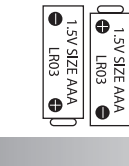

5 MP digitální fotoaparát s

bleskem

# návod k použití

LEXIBOOK®

۲

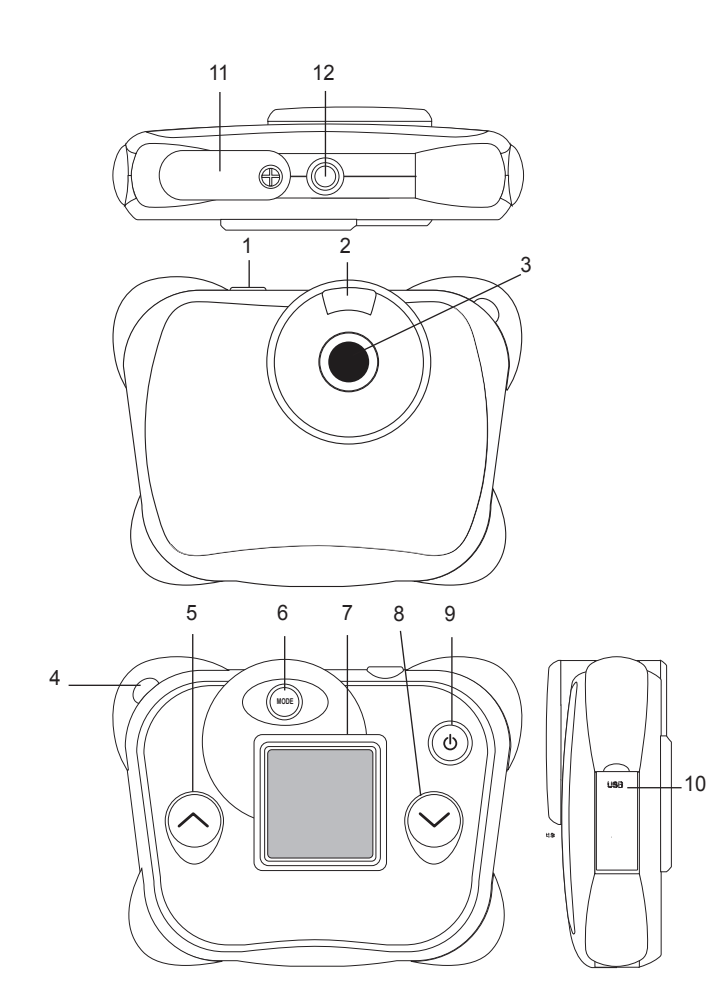

۲

۲